## 実技試験実施要綱について

## 1. 実技試験の手順

日医 I T 認定システム主任者実技試験は、募集要項にあるように手順書以 下の手順で行われます。

- OS(第14回の場合はUbuntu 10.04)のセットアップ。
  ↓ ↓
- 2.) 構築するシステムで、使用するプリンタドライバ設定および 「ocr-bフォント」フィルタの作成。
  - $\downarrow \downarrow$
- 3.) 「日医標準レセプトソフト(以下 日レセ)」のインストール。 ↓ ↓
- 課題カルテに従い、診療行為の入力からレセプト発行まで行い、
  印刷した紙レセプトを提出
  - $\downarrow \downarrow$
- 5.) 採点·合否判定へ。

提出された紙レセプトに、「ocr-bフォント」が正しく印刷されていない場 合には、課題がクリア出来ていないと見なされ、「採点・合否判定」へ進め ません。ご注意ください。

## 2. プリンタの設定について

実技試験で使用するプリンタは「Fuji XEROX DocuPrint C3200A PostScript (ポストスクリプト(以下 PS)) 仕様」となります。

しかし、プリンタドライバ設定はメーカーや、プリンタの機種に依存する ものでは無く、PSプリンタのドライバ設定が必要になります。この設定が出 来ないと提出レセプトが正しく印刷出来ません。